# Prêt entre bibliothèques par Loansome Doc à partir de PubMed

Documentation

Les centres de documentation de l'INSPQ ont versé leur état de collection dans **PubMed**. Pour une utilisation optimale, accéder à PubMed par le portail Documentation ou utiliser cette adresse : https://www.ncbi.nlm.nih.gov/sites/entrez?holding=icansplib\_fft&myncbishare=icansplib.

- 1. Pour les articles qui ne sont pas disponibles en texte intégral dans PubMed, cocher la case correspondant à la référence bibliographique de l'article puis cliquer... :
- soit sur Send to → Clipboard pour poursuivre sa recherche et possiblement transmettre d'autres demandes de prêts entre bibliothèques (PEB);
- soit sur Send to → Order pour transmettre immédiatement sa demande.
- Note : PubMed n'est plus compatible avec Internet Explorer 8 : le menu déroulant de Send to: ne s'y affiche plus

| S NCBI Resources 🕑 How To 🕑                                                                                                    |                                                                                                    | <u>vtessier My NCBI</u> <u>Sign Out</u>                                                            |
|----------------------------------------------------------------------------------------------------|----------------------------------------------------------------------------------------------------|----------------------------------------------------------------------------------------------------|
| Publicad.gov     PubMed       US National Institutes of Health     Advanced                                                                                                    |                                                                                                    | Search<br>Help                                                                                     |
| <u>Display Settings:</u>                                                                                                    | Send to: 🔍                                                                                                    |                                                                                                    |
| Oncology (Williston Park), 2012 Aug;26(8):688-94, 696.<br>The natural history of hormone receptor-positive breast cancer.<br>Lim E, Metzger-Filho Q, Winer EP.                                                                                         | <ul> <li>File</li> <li>Clipboard</li> <li>Collections</li> <li>E-mail</li> <li>Order</li> <li>My Bibliography</li> </ul> | tes 🔻                                                                                              |
| Division of Women's Cancers, Dana-Farber Cancer Institute, Boston, Massachusetts 02115, USA. elgene_lim@dfci.edu                                                                                                    | Citation manager                                                                                                    | s in PubMed 🔎                                                                                      |
| Abstract<br>Abstract: Approximately 70% of human breast tumors express hormone receptors (HRs), comprising the estrogen rec<br>receptor (PR).The ER is the primary transcription factor driving oncogenesis in HR-positive (HR+) breast cancers; it is | Order articles                                                                                                    | expression on the prognosis of<br>one rec [Ann Surg Oncol. 2012]<br>Idy of breast cancer subtypes: |

2. Loansome Doc permet de transmettre automatiquement ses demandes pour que celles-ci soient traitées dans les plus brefs délais par un technicien(ne) en documentation.

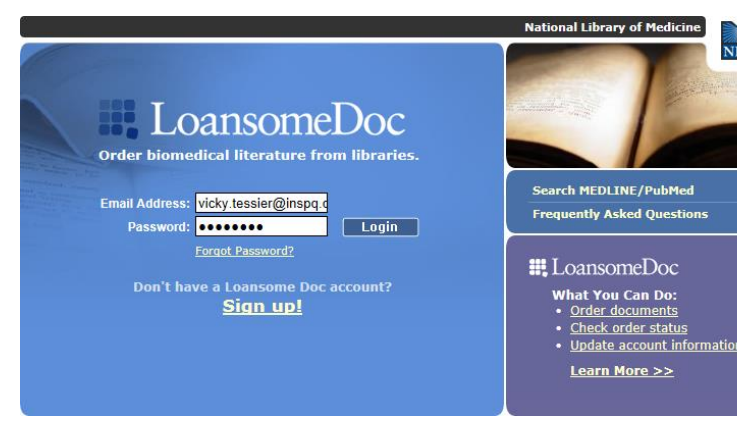

Note : votre compte a été créé le jour de votre rencontre avec votre technicien(ne) en documentation pendant l'accueil des usagers.

 Sinon, consulter la fiche Inscription d'un compte dans Loansome Doc.

**Mot de passe oublié ? Cliquer sur Forgot Password?** et saisir son courriel de l'INSPQ. Un nouveau mot de passe y sera envoyé instantanément.

3. La liste des articles demandés s'affiche. Décocher, s'il y a lieu, tout article mentionné comme étant disponible à son centre de documentation. Cliquer ensuite sur *Proceed to Delivery Options*.

|                                                                                                    |             | From          | NLM                    |  |  |  |  |  |
|----------------------------------------------------------------------------------------------------|-------------|---------------|------------------------|--|--|--|--|--|
|                                                                                                    |             | Flequ         | Jentry Asked Questions |  |  |  |  |  |
| Place Order Order Status My Account                                                                                                    |             |               | Logout                 |  |  |  |  |  |
| Place Order<br>Please review your citations before proceeding to delivery instructions. Items not in your library's holdings may delay or prevent delivery of document. Refer to your library's policies for more information.<br>Sort by Title  I requests being sent to: Institut national de santé publique du Qu |             |               |                        |  |  |  |  |  |
| Citation Information (by Article Title)                                                                                                    | In Holdings | Online Access | Order                  |  |  |  |  |  |
| Author: Stefanelli P<br>Title: Emerging resistance in Neisseria meningitidis and Neisseria gonorrhoeae.<br>Citation: Expert Rev Anti Infect Ther 2011 Feb;9(2):237-44<br>PMID: 21342071                                                                                                    | No 🕢        | No            | V                      |  |  |  |  |  |
|                                                                                                    |             |               |                        |  |  |  |  |  |

4. Cocher ensuite la case I have read and understand the Copyright Compliance  $\rightarrow$  cliquer sur Continue  $\rightarrow$  Send Order.

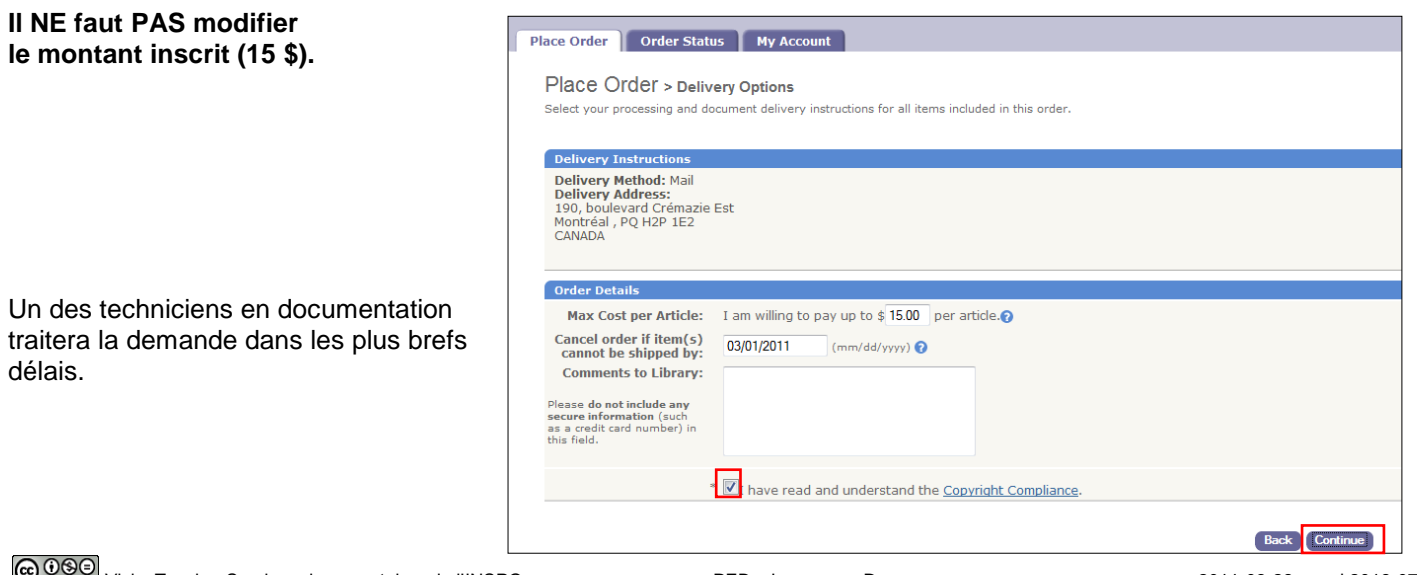

## À quoi sert Loansome Doc?

Loansome Doc est une composante de PubMed, l'interface web de la base de données MEDLINE. Il permet, à la suite d'une recherche dans la base, de transmettre aux centres de documentation de l'INSPQ, de manière personnalisée et automatique, les demandes d'articles publiés dans des revues auxquelles l'INSPQ n'est pas abonné.

Les techniciens en documentation reçoivent les demandes et les adressent à des bibliothèques nord-américaines membres du réseau **DOCLINE**. S'il y a des problèmes avec une demande, le demandeur en est informé dès que possible. Évidemment, il est avisé dès la réception de chaque article demandé.

Loansome Doc n'est disponible qu'avec PubMed. Pour les articles trouvés dans d'autres bases de données, consulter la section Prêt et prêt entre bibliothèques.

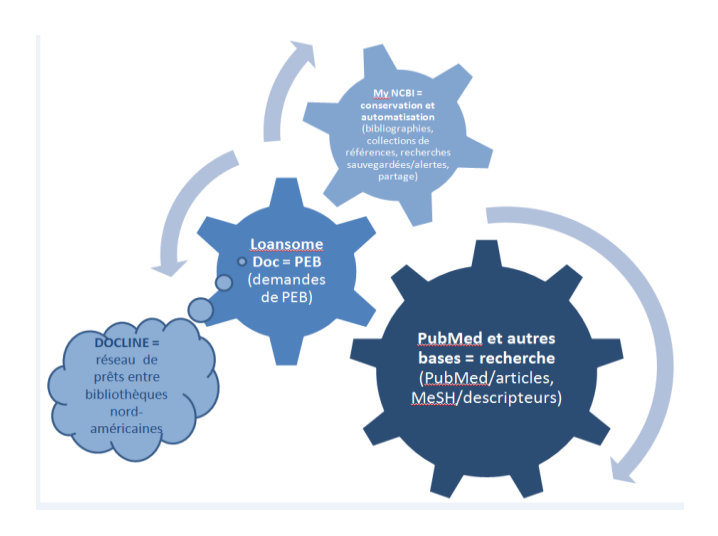

## Comment savoir si l'INSPQ est abonné ou non à la revue qui m'intéresse ?

Lorsque l'on affiche la notice détaillée d'un article publié dans une revue à laquelle l'INSPQ est abonné, l'icône suivante (la troisième) apparaît en haut à droite de l'écran :

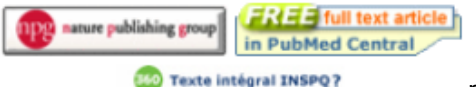

pour les abonnements électroniques (revues ou bases de données)

Diverses icônes peuvent s'afficher selon les accès électroniques disponibles (ex. : par un éditeur comme Nature Publishing Group ou par un dépôt numérique tel PubMed Central)

Texte intégral INSPQ? En cliquant sur cette icône, on accède à une page qui mène à l'article disponible en texte intégral si une autre base de données nous y donne accès. Si ce n'est pas le cas, revenir à PubMed pour demander un PEB par Loansome Doc (lorsqu'un article a un PMID, ne pas envoyer l'OpenURL à l'adresse peb@inspq.qc.ca)

#### de santé publique Québec 😫 😫

pour les abonnements papier (revues)

En cliquant sur cette icône, on voit des informations sur la localisation physique de la revue imprimée et les numéros présents dans la collection s'afficheront.

*i* L'hyperlien Consultez la notice du Réseau Santécom mène à des informations supplémentaires.

#### Comment consulter le statut de mes demandes dans Loansome Doc ?

Pour consulter l'ensemble de ses demandes dans Loansome Doc :

- 1. Accéder à la page d'accueil de Loansome Doc
- 2. Ouvrir une session à l'aide de ses propres codes d'accès
- 3. Cliquer sur l'onglet Order Status pour voir toutes les demandes en cours ainsi que celles déjà résolues. Dans le cas de ces dernières, elles sont conservées pendant 40 jours après la date de la fin de la transaction.

|                                                                                                    | National Library of Medicine |                                                              |                                                                                                    |                  |                  |                                        |  |  |  |
|----------------------------------------------------------------------------------------------------|------------------------------|--------------------------------------------------------------|----------------------------------------------------------------------------------------------------|------------------|------------------|----------------------------------------|--|--|--|
|                                                                                                    |                              |                                                              |                                                                                                    |                  |                  |                                        |  |  |  |
| Frequently Ag                                                                                                    |                              |                                                              |                                                                                                    |                  |                  |                                        |  |  |  |
| Place Order Order Status My Account                                                                                                    |                              |                                                              |                                                                                                    |                  |                  |                                        |  |  |  |
| Order Status<br>Requests will be automatically removed 40 days after date of final action. Contact the library filling your order with any questions or problems. |                              |                                                              |                                                                                                    |                  |                  |                                        |  |  |  |
| т                                                                                                    | otal                         | requests: 2                                                  |                                                                                                    |                  | (click the 🔻 a   | arrow to sort results by that column.) |  |  |  |
|                                                                                                    |                              | Status                                                       | Citation Information (by Article Title) 🔻                                                                                                    | Request Date 🔻   | Request Number 🔻 |                                        |  |  |  |
|                                                                                                    | •                            | October 21, 2010<br><b>Pending</b><br>Not viewed by library. | Author: Bradshaw PT;Ibrahim JG;Gammon MD<br>Title: A Bayesian proportional hazards regression model with non-ig<br>Citation: Stat Med 2010 Oct 20; [Epub ahead of print]<br>PMID: 20960582                                 | October 21, 2010 | 30013968         | Contact Library                        |  |  |  |
|                                                                                                    | •                            | October 21, 2010<br><b>Pending</b><br>Not viewed by library. | Author: Gutwein LG;Rule MC;Singh AK;Hahn MA;Brown SC;Moudgil B;Grobm<br>Title: The 'Gator' Mouse Suit for early bioluminescent metastatic b<br>Citation: Luminescence 2010 Oct 20; [Epub ahead of print]<br>PMID: 20960573 | October 21, 2010 | 30013969         | Contact Library                        |  |  |  |

## **Remarques importantes**

Si vous acheminez des demandes pour des revues auxquelles votre centre de documentation est abonné, celuici vous avisera que l'article est disponible en ligne ou sur place dans le cas d'un article tiré d'une revue papier de la collection de votre propre centre. Vous devrez alors vous y rendre pour lire l'article ou pour le photocopier.

Veuillez noter qu'en l'absence de votre technicien(ne) en documentation, un message peut indiquer que le dossier du centre concerné a été désactivé (« Institut national de santé publique du Québec Temporarily not processing requests »). Il vous suffit de cliquer sur Continue with order pour que votre demande soit acheminée au personnel de l'autre centre de documentation.